【学分通知】中华医学会第二十一次全国精神医学学术会议学分领取流程手册

点击进入中华医学会官网: <u>http://www.cma.org.cn/</u>,找到网页右下方在线服务,并点击"继续教育 部相关服务"选项。也可以直接点击此链接 <u>https://www.cma.org.cn/col/col1104/index.html</u>

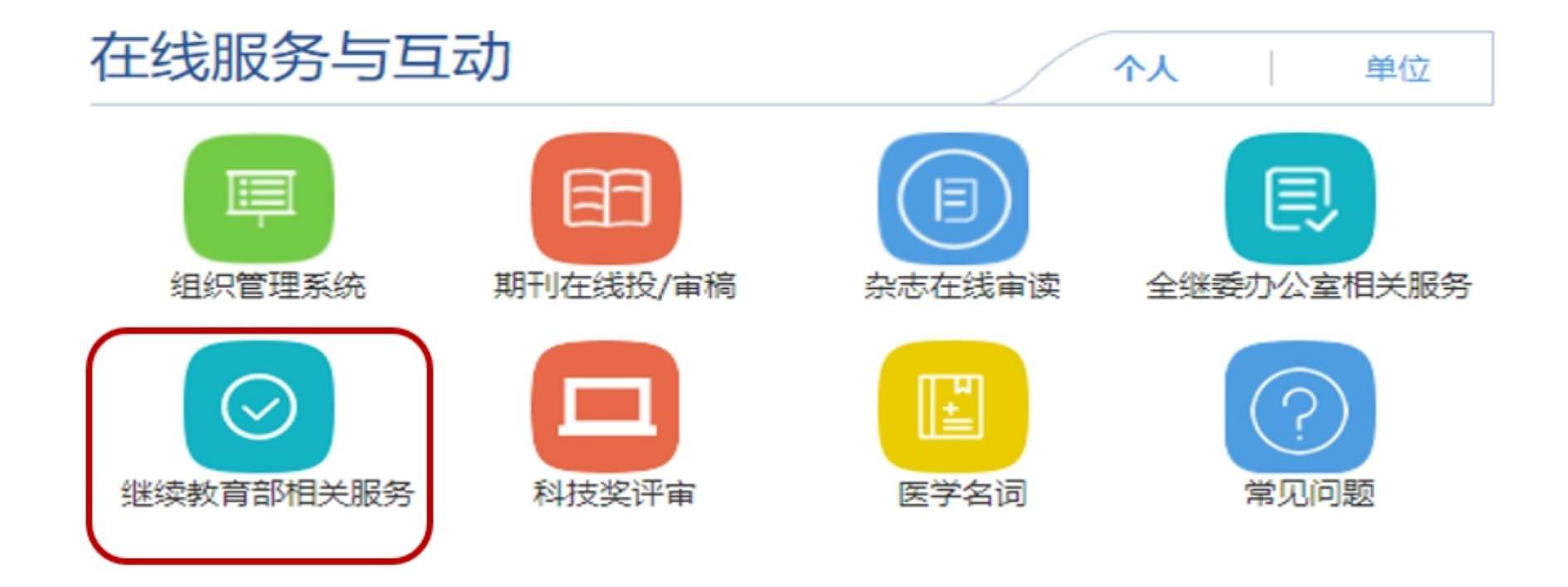

# 学员请点击【继教项目学员学分证书查询与打印】选项;

# 讲者请点击【继教项目教师授课证明查询与打印】选项;

▲ 当前位置: 首页>在线服务与互动>继续教育部相关服务

| 继续教育部相关                                    | 服务                                                                                  |                        |                        |                        |                            |
|--------------------------------------------|-------------------------------------------------------------------------------------|------------------------|------------------------|------------------------|----------------------------|
| 日本                                         | 援教项目申报(国家级)                                                                         | (会级)                   | 定                      | 送教项目学分证书申领<br>(主办单位入口) | (1)<br>继教项目学员学分证书查<br>询与打印 |
| また (1) (1) (1) (1) (1) (1) (1) (1) (1) (1) | (日本)<br>(注意)<br>(建立)<br>(注意)<br>(注意)<br>(注意)<br>(注意)<br>(注意)<br>(注意)<br>(注意)<br>(注意 | 建教项目学分证书查询<br>(核验单位入口) | 继教项目评审-国家级<br>(评审专家入口) | 继教项目评审-会级(评<br>审专家入口)  |                            |

点击【国家级】中【学分证书已发布项目】选项:

项目编号输入"2023-03-09-002(国)";项目名称输入"中华医学会第二十一次全国精神医学学术会议":

【查询】如上所示输入项目编号或者项目名称,年度选取"全部"或"2023"-> 点击查询

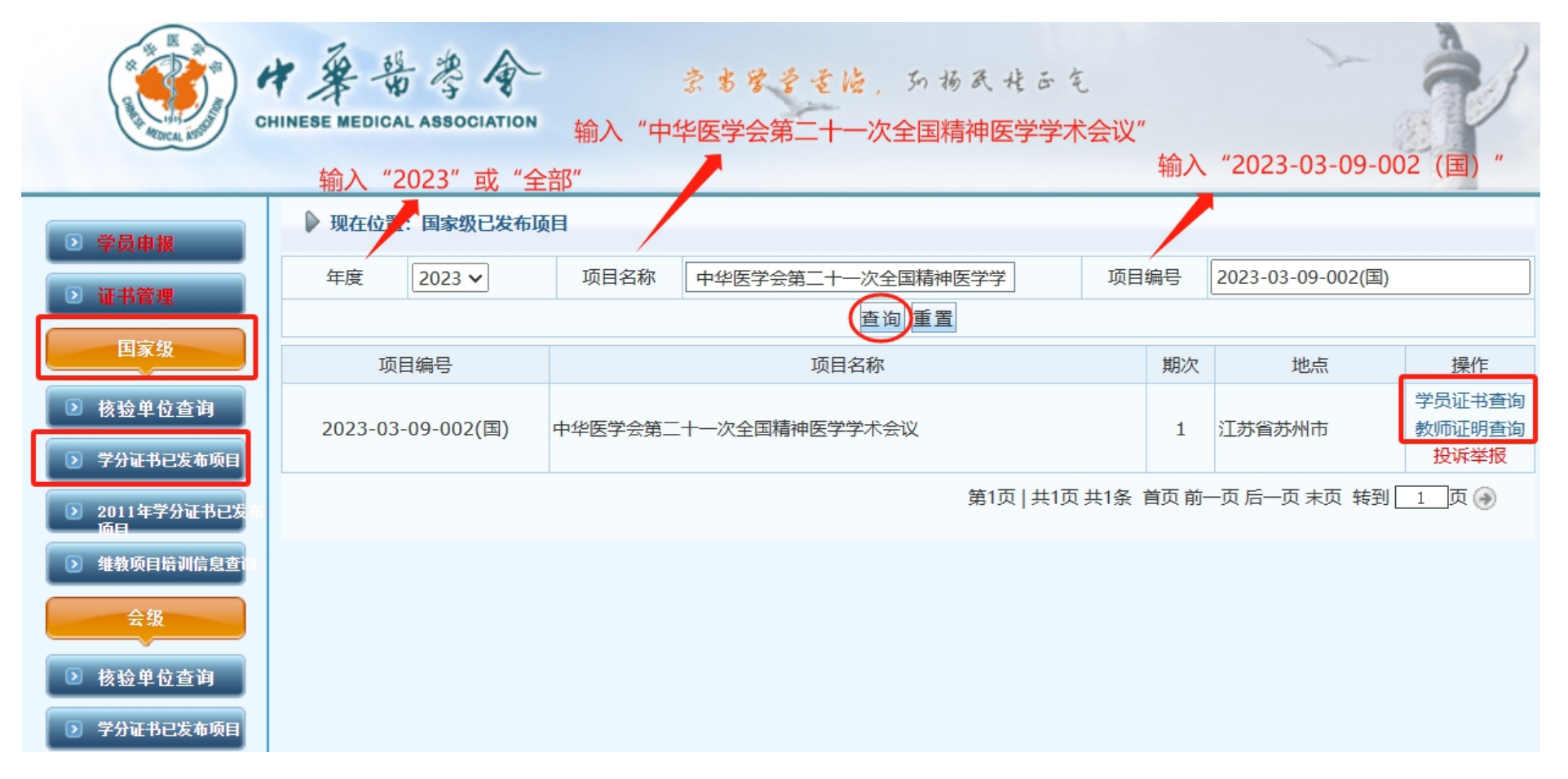

### 项目编号输入"2023-03-09-002(国)"

#### 项目名称输入"中华医学会第二十一次全国精神医学学术会议"

【查询】如上所示输入项目编号或者项目名称,年度选取"全部"或"2023"-> 点击查询

| ▶ 现在位置:国家级已发布项目 |                                        |      |                   |    |        |                          |    |  |
|-----------------|----------------------------------------|------|-------------------|----|--------|--------------------------|----|--|
| 年度 20           | 023 🗸                                  | 项目名称 | 中华医学会第二十一次全国精神医学学 | 项目 | 编号     | 2023-03-09-002(国)        |    |  |
|                 |                                        |      | 查询 重置             |    |        |                          |    |  |
| 项目编号            | 号                                      |      | 项目名称              |    | 期次     | 地点                       | 操作 |  |
| 2023-03-09-     | 2023-03-09-002(国) 中华医学会第二十一次全国精神医学学术会议 |      |                   | 1  | 江苏省苏州市 | 学员证书查询<br>教师证明查询<br>投诉举报 |    |  |

### 学员请点击【学员证书查询】选项,点击后如下图;

| ▶ 现在位置: 国家级学员证书查询             |                     | 📕 输入您的姓名 |  |  |  |
|-------------------------------|---------------------|----------|--|--|--|
| 年度 2023 ~                     | 项目编号 2023-03-09-002 | 姓名       |  |  |  |
| 注:项目编号只填写编号,如:2010-01-01-001。 |                     |          |  |  |  |
| 查询重置                          |                     |          |  |  |  |

### 讲者请点击【教师证明查询】选项,点击后如下图;

| 🕨 现在位置 | 国家级教师授课证明查询 |      |                |    | 输入您的姓名 |  |
|--------|-------------|------|----------------|----|--------|--|
| 年度     | 2023 🗸      | 项目编号 | 2023-03-09-002 | 姓名 |        |  |
| 查询重置   |             |      |                |    |        |  |

## 【学员证书查询】输入您姓名,点击查询。点【打印证书】之后,请先填写问卷,才能打印证书。

| ▶ 现在位置:国家级学员证书查询               |                       |                                             |              |       |  |  |  |
|--------------------------------|-----------------------|---------------------------------------------|--------------|-------|--|--|--|
| 年度                             | 2023 •                | 页目编号 2023-03-09-002                         | 姓名           |       |  |  |  |
| 注:项目编号只填写编号,如:2010-01-01-001。  |                       |                                             |              |       |  |  |  |
|                                | 查询重置                  |                                             |              |       |  |  |  |
| 项目编号: 2                        | 023-03-09-002(国)      | 学员序号: 0                                     | 总序号: 00: )   | 姓名: 🗧 |  |  |  |
| 项目名称: 中<br>会议                  | 中华医学会第二十一次全国精神医学学术    | 身份证件号码:                                     | 职务:          | 职称:   |  |  |  |
| 会议时间: 2                        | 023-09-06 至2023-09-09 | 学分: 8                                       | 学时: 24       | 区号:   |  |  |  |
| 地点: 江苏省                        | 訪州市苏州金鸡湖国际会议中心        | 工作单位: 1 4 4 4 4 4 4 4 4 4 4 4 4 4 4 4 4 4 4 | 科室: 临床心理测评中心 | 邮编:   |  |  |  |
| 打印证书 (注:点打印证书之后,请先填写问卷,才能打印证书) |                       |                                             |              |       |  |  |  |

# 【教师证明查询】输入您姓名,点击查询。点【打印证明】打印证书。

| ▶ 现在位置:国家级教师授课证明查询                                                |                                            |      |                |    |                  |  |  |
|-------------------------------------------------------------------|--------------------------------------------|------|----------------|----|------------------|--|--|
| 年度                                                                | 2023 🗸                                     | 项目编号 | 2023-03-09-002 | 姓名 |                  |  |  |
| 查询重置                                                              |                                            |      |                |    |                  |  |  |
| 项目编号: 20                                                          | 项目编号: 2023-03-09-002(国) 教师序号: 0 总序号: 0 姓名: |      |                |    |                  |  |  |
| 项目名称: 中华医学会第二十一次全国精神医学学术<br>会议                                    |                                            |      |                |    | 授课时间: 2023-09-08 |  |  |
| 地点: 江苏省苏州市苏州金鸡湖国际会议中心 授课题目: 1000000000000000000000000000000000000 |                                            |      |                |    |                  |  |  |
| 打印证明                                                              |                                            |      |                |    |                  |  |  |

# 【学员证书打印】

团四本页 团印设置 团印资题 说明:打印前请先做如下操作,打开IE浏览器的"工具",选择"IE选项", 点击"高级",找到"打印背景色和图像"前打勾,点击保存。

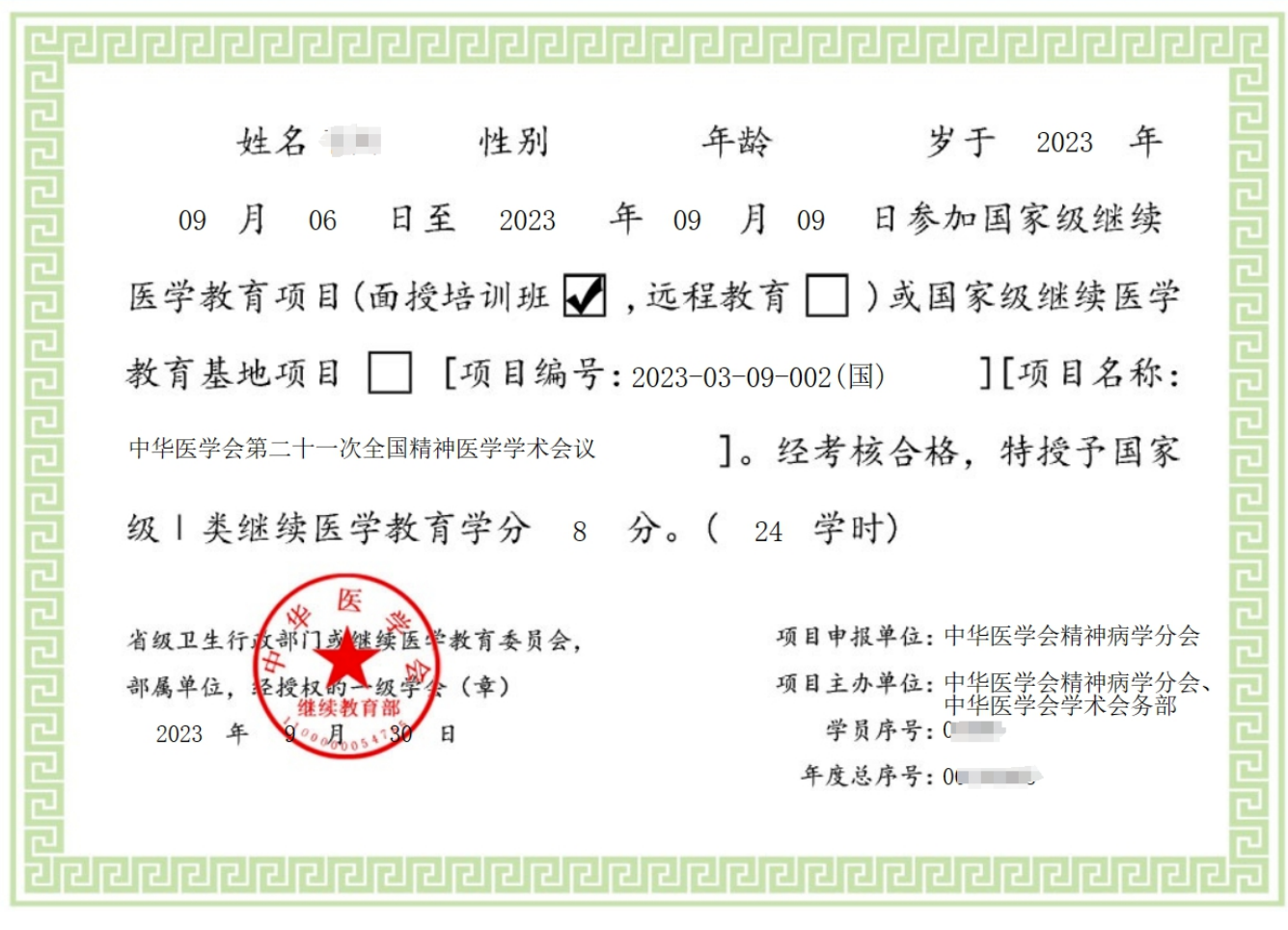

### 【教师证明打印】

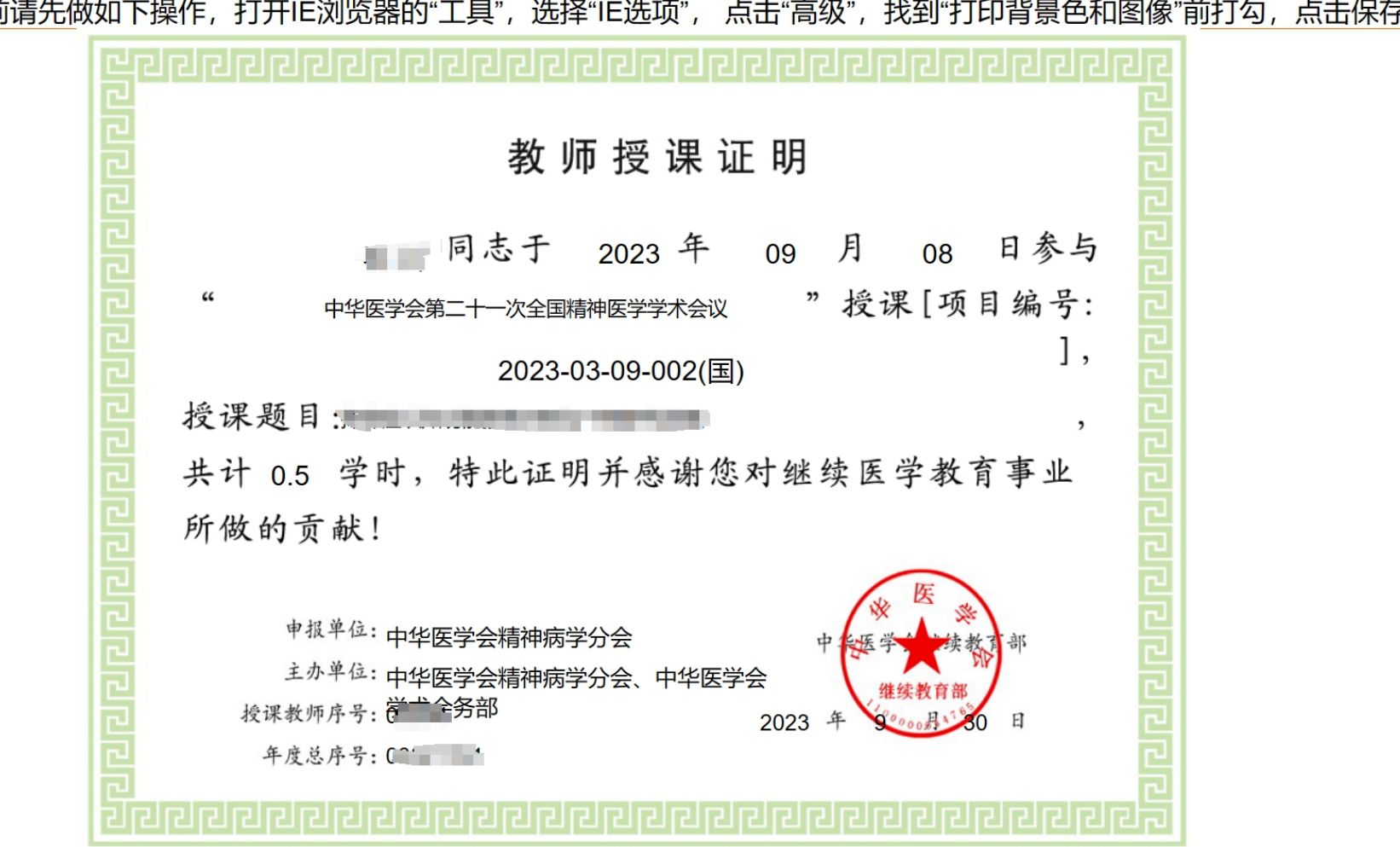

[100] [100] [100